## WCMBP System Bill Submission DCMWC

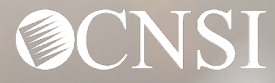

#### Introduction

The intent of this webinar is to outline the process of bill submission and various methods of bill submission available to the Providers.

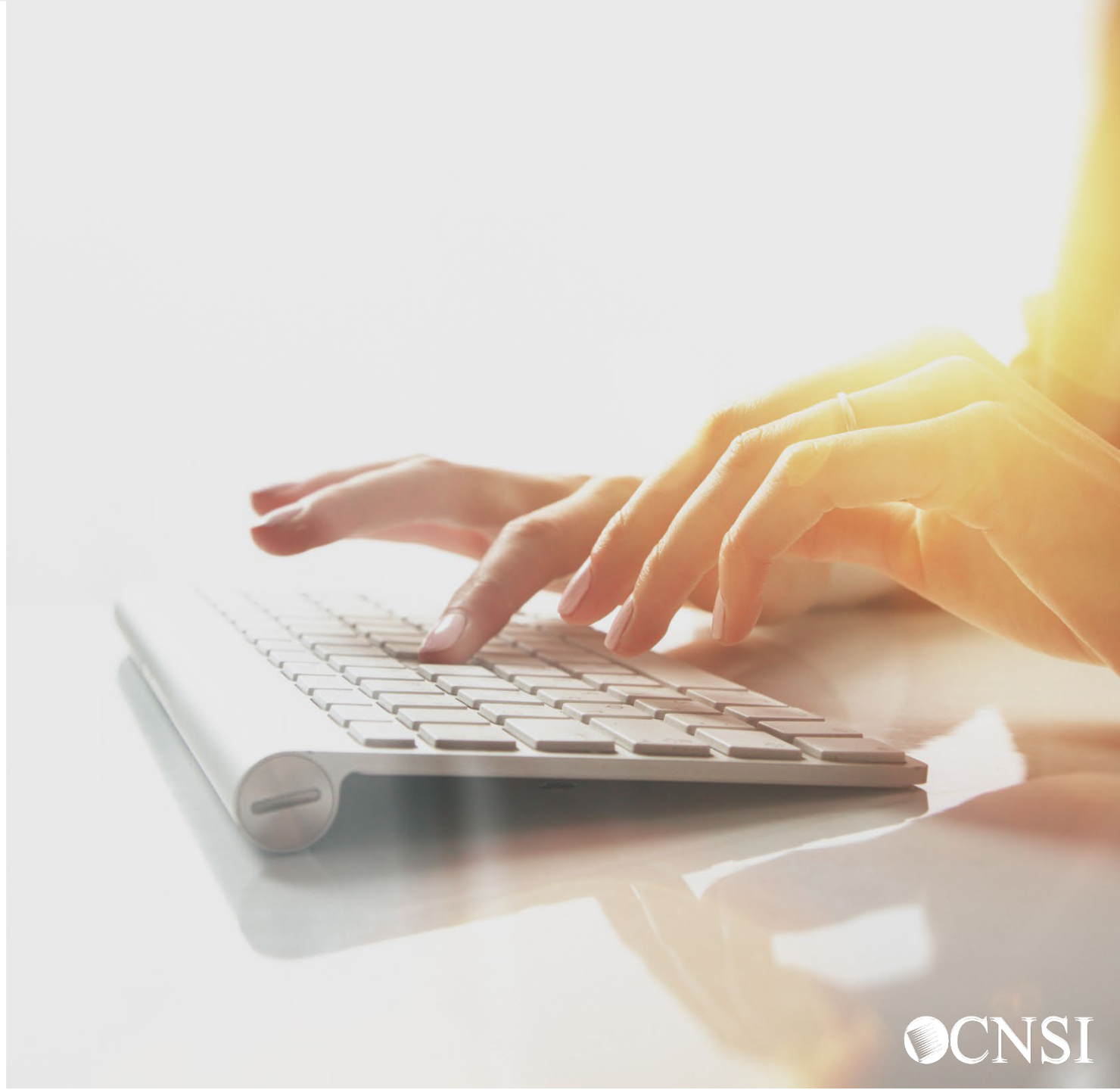

## Bill Submission Methods

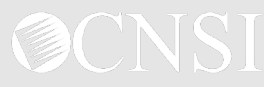

#### **Bill Submission Methods**

Providers including Billing Agents and Clearinghouses can submit bills through the following methods:

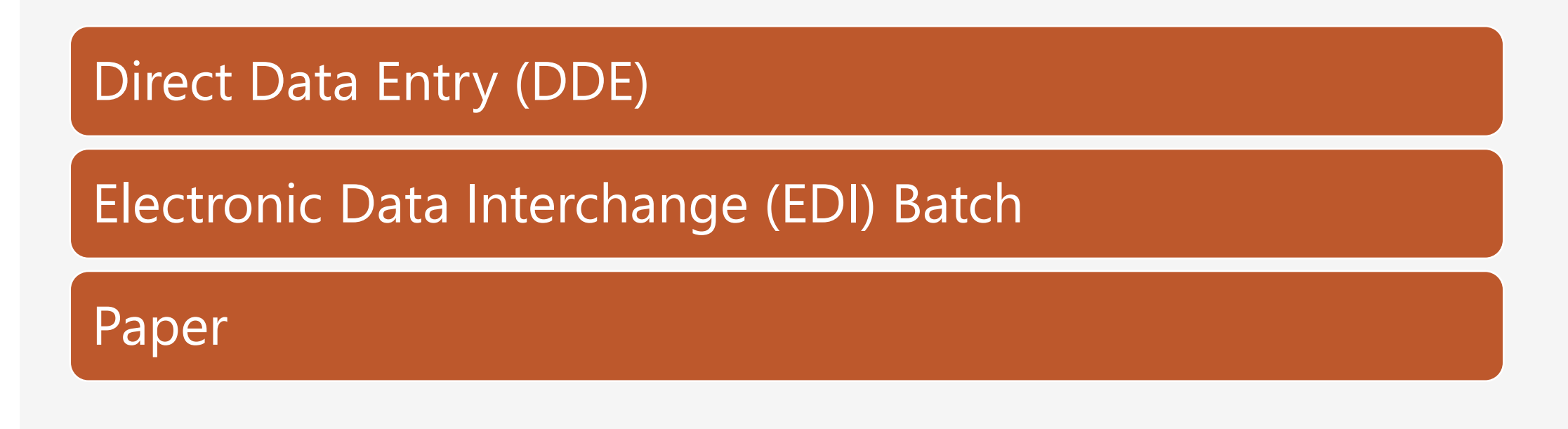

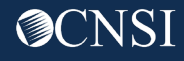

## Direct Data Entry (DDE)

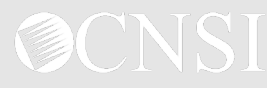

### Direct Data Entry - Overview

- Providers can use the Workers' Compensation Medical Bill Processing Portal (WCMBP) System to submit bills online. This is called Direct Data Entry (DDE).
- Providers can submit the following bill types via DDE:
  - Professional Bills
  - Institutional Bills
  - Dental Bills
- Providers can create, save, and reuse bill templates to reduce data entry time.
- □ Providers can upload supporting documents.

**Note:** The following slides demonstrate the process of submitting a bill via DDE in the WCMBP System.

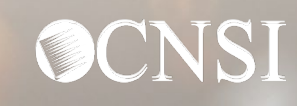

## DDE Demonstration

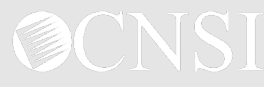

### Logging In

- 1. Select **Provider ID.**
- 2. Select **Go.**

|          | Welcome to the WCMBP Provider Portal                                                               |                          |
|----------|----------------------------------------------------------------------------------------------------|--------------------------|
|          | Powered by OCNSI                                                                                   |                          |
| Sele     | ct a Provider ID Number to continue to the Prov                                                    | ider Portal:             |
|          | Available Provider IDs: 00                                                                         | ~*                       |
| Users ca | o G₀<br>n toggle between multiple OWCP Provider IDs u<br>OWCP Provider ID link on the Provider Por | ising the Switch<br>tal. |

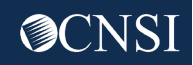

#### Selecting Profile

- 3. Select **EXT Provider Bills Submitter** profile from the **Profile** drop-down list.
- 4. Select Go.

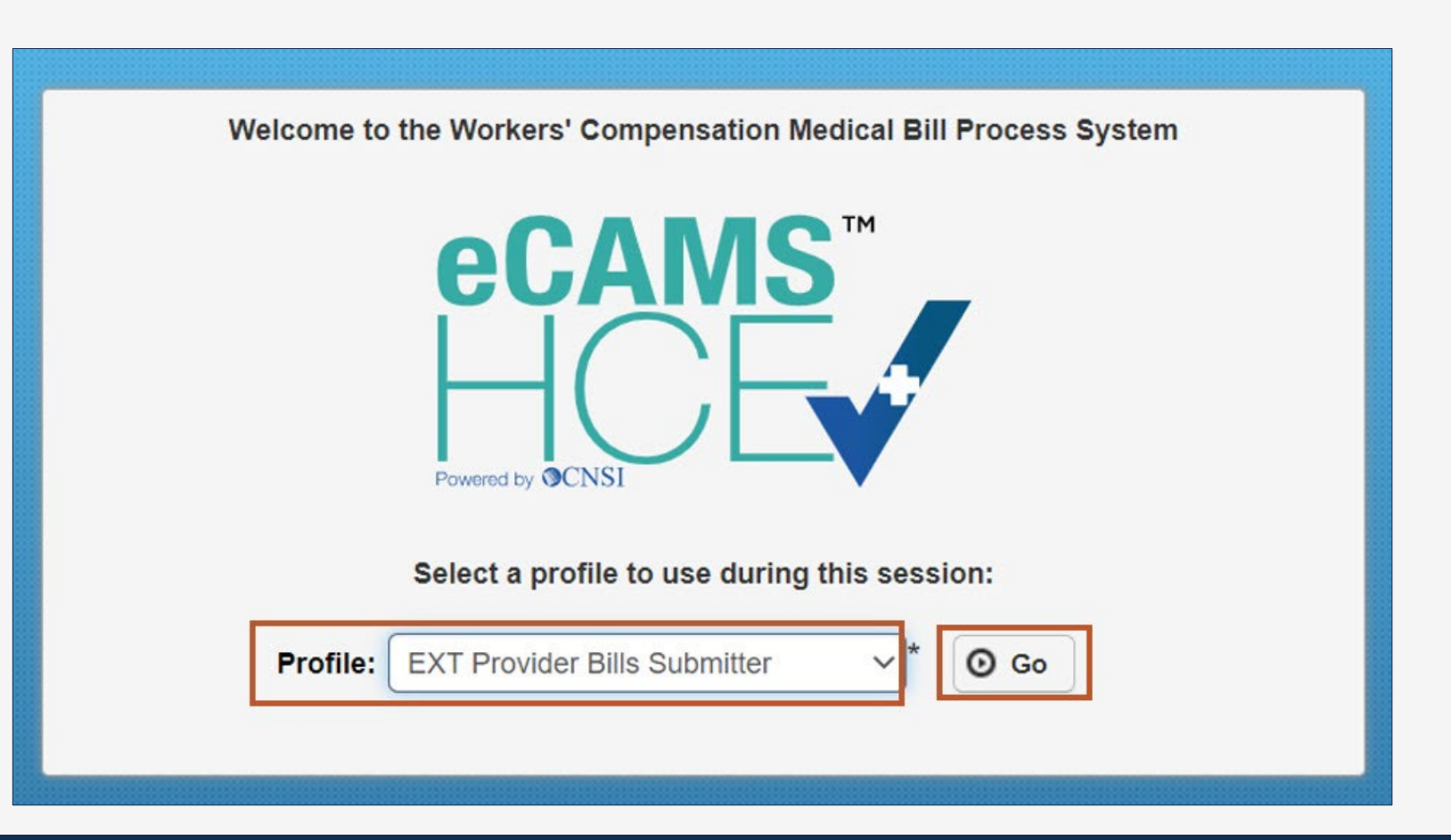

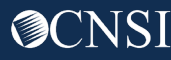

### Selecting On-line Bills Entry

5. Select **On-line Bills Entry**.

| HCE                                                                                                    |                                                                                    |       |
|----------------------------------------------------------------------------------------------------|------------------------------------------------------------------------------------|-------|
| <del>ر ث</del> ر.                                                                                           | e: EXT Provider Bills Submitter -                                                  |       |
| > Provid Portal                                                                                             |                                                                                    |       |
| Online Services                                                                                             | C ManageAlerts                                                                     |       |
| Bills 🗸                                                                                                    | My Reminders                                                                       |       |
| Bill Inquiry<br>View Payment<br>Bill Adjustment//oid<br>On-line Bills Entry                                 | Filter By : Read Status                                                            | Go    |
| Resubmit Demearvoided Bill<br>Retrieve Saved Bills<br>Manage Templates<br>Create Bills from Saved Templates | Alert Type Alert Message A                                                         | Alert |
| Claimant                                                                                                    | No Records Pound!                                                                  |       |
| Eligibility Inquiry                                                                                         | Vour Recent Online Activities                                                      |       |
| Authorization 🗸                                                                                             | You have logged in with testorovider003gmail Account with IP Address 207 138 47 62 |       |
| On-line Authorization Submission                                                                            | Previous Site Visit: 04/06/2023 03:31:50 PM                                        |       |
| Provider 🗸                                                                                                  | Last login failed attempt:                                                         |       |
| Maintain Provider Information                                                                               |                                                                                    |       |
| HIPAA 🗸                                                                                                    |                                                                                    |       |
| Submit HIPAA Batch Transaction<br>Retrieve HIPAA Batch Responses<br>SFTP User Details                       |                                                                                    |       |
| Admin 🗸                                                                                                    |                                                                                    |       |
| Maintain Users<br>Switch OWCP Provider ID                                                                   |                                                                                    |       |
| My Interactions                                                                                             |                                                                                    |       |
| Correspondences                                                                                             |                                                                                    |       |

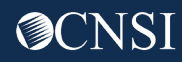

#### Submitting Professional Bill

6. Select an option applicable to the bill type that needs to be submitted.

Note: For this demonstration, we are selecting Submit Professional to submit a professional bill.

| ecams<br>HCE         |                                         |
|----------------------|-----------------------------------------|
|                      | Profile: EXT Provider Bills Submitter - |
|                      | bmission                                |
| O Close              |                                         |
| Choose an Option.    |                                         |
| Submit Professional  | Submit Professional                     |
| Submit Institutional | Submit Institutional                    |
| Submit Dental        | Submit Dental                           |
| 405                  |                                         |

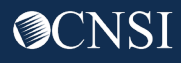

#### **Entering Provider Information**

- 7. Enter Bill Information.
  - **Note:** The system automatically populates Provider information based on the Provider ID used to log in.
- 8. If it does not automatically populate, select the **Program** from the drop-down list.

| 0 0 0 10049000                                                                                                    | ) 👤 Provider, Test                      | Profile: EX    | T Provider Bills S | ubmitter <del>•</del>    |         |   |                | 📀 Exte | mal Links | Help      |
|----------------------------------------------------------------------------------------------------|-----------------------------------------|----------------|--------------------|--------------------------|---------|---|----------------|--------|-----------|-----------|
| > Provider Portal                                                                                                    | > Bill Submission >                     | Professional E | -                  |                          |         |   |                |        |           |           |
| O Close Bave I                                                                                                    | Bill Ø Submit Bill                      | 13 Reset       |                    |                          |         |   |                |        |           |           |
| Profession                                                                                                    | nal Bill                                |                |                    |                          |         |   |                |        |           | ^         |
| Note: asterisks (*)                                                                                                    | denote required fields                  | 1              |                    |                          |         |   |                |        |           |           |
| Basic Bill Info<br>Provider   Claimant                                                                                                    | :   Bill   Service                      |                |                    |                          |         |   |                |        |           | 1         |
| Special Bill Indicato                                                                                                    | NONE                                    | ~              |                    |                          |         |   |                |        |           |           |
|                                                                                                    | IN NONE                                 |                |                    |                          |         |   |                |        | Subm      | itter ID: |
| Program:                                                                                                    | DCMWC - Divis                           | ion of Coal Mi | ne Workers' Com    | pensation                | ~       |   |                | 4      |           |           |
|                                                                                                    |                                         |                |                    |                          |         |   |                |        |           |           |
|                                                                                                    |                                         |                |                    |                          |         |   |                |        |           | ^         |
| BILLING PROV                                                                                                    | R INFORMATION                           | DN .           |                    |                          |         |   |                |        |           | ^         |
| BILLING PROV                                                                                                    | R INFORMATION                           | DN             |                    | Type:                    | OWCP ID | ~ | Taxonomy Code: |        |           | ^         |
| BILLING PROVIDE<br>BILLING PROV<br>Provider ID:<br>Provider Name:                                                                                              | R INFORMATION                           | DN             |                    | Type:                    | OWCPID  | ~ | Taxonomy Code: |        |           | ^         |
| BILLING PROVIDE<br>BILLING PROV<br>Provider ID:<br>Provider Name:<br>Address Line 1:                                                                           | R INFORMATION                           | DN             | •                  | Type:<br>Address Line 2: | OWCP ID | ~ | Taxonomy Code: |        |           | ^         |
| BILLING PROVIDE<br>BILLING PROV<br>Provider ID:<br>Provider Name:<br>Address Line 1:<br>Address Line 3:                                                        |                                         | DN .           | •                  | Type:<br>Address Line 2: | OWCP ID | ~ | Taxonomy Code: |        |           | ^         |
| BILLING PROVIDE<br>BILLING PROV<br>Provider ID:<br>Provider Name:<br>Address Line 1:<br>Address Line 3:<br>City/Town:                                          | CUMBERLAND                              | 2N             | *                  | Type:<br>Address Line 2: | OWCP ID | ~ | Taxonomy Code: |        |           | ^         |
| BILLING PROVIDE<br>BILLING PROV<br>Provider ID:<br>Provider Name:<br>Address Line 1:<br>Address Line 3:<br>City/Town:<br>State/Province:                       | CUMBERLAND<br>Kentucky                  | DN             | *                  | Type:<br>Address Line 2: | OWCP ID | ~ | Taxonomy Code: |        |           | •         |
| BILLING PROVIDE<br>BILLING PROV<br>Provider ID:<br>Provider Name:<br>Address Line 1:<br>Address Line 3:<br>City/Town:<br>State/Province:<br>County:            | CUMBERLAND<br>Kentucky<br>Harlan        | DN .           | *                  | Type:<br>Address Line 2: | OWCP ID |   | Taxonomy Code: |        |           | *         |
| BILLING PROVIDE<br>BILLING PROV<br>Provider ID:<br>Provider Name:<br>Address Line 1:<br>Address Line 3:<br>City/Town:<br>State/Province:<br>County:<br>County: | CUMBERLAND<br>Kentucky<br>United States | DN .           | *                  | Type:                    | OWCP ID |   | Taxonomy Code: |        |           | *         |

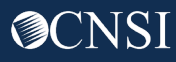

#### Entering Provider Information – Continued (Service Facility Location)

- 9. Select an option for Is the Billing Location also the Service Facility Location?
  - If the **Billing Location** is also the **Service Facility Location**, select **Yes**.
  - If the **Billing Location** is different from the practice address:
    - a. Select No. The section expands to include Servicing Facility Location fields.
    - b. Enter the **Servicing Facility Location** information.

| Is the Billing Location also the Service Facility Location | ion? OYes  No     |       |           |  |
|------------------------------------------------------------|-------------------|-------|-----------|--|
| SERVICING FACILITY LOCATION                                |                   |       |           |  |
| Servicing Facility Provider ID:                            |                   | Туре: | $\sim$ ]* |  |
| Provider Name:                                             |                   |       |           |  |
| Address Line 1:                                            | * Address Line 2: |       |           |  |
| Address Line 3:                                            | )                 |       |           |  |
| City/Town:                                                 | *                 |       |           |  |
| State/Province:                                            | *                 |       |           |  |
| County:                                                    | . *               |       |           |  |
| Country:                                                   | *                 |       |           |  |
| Zip Code: -                                                | O Address         |       |           |  |

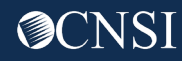

#### Entering Provider Information – Continued (Rendering Provider)

10. Select an option for **Is the Billing Provider also the Rendering Provider?** 

- If the **Billing Provider** is also the **Rendering Provider**, select **Yes**.
- If the **Billing Provider** is different from the **Rendering Provider**:
  - a. Select **No**. The section expands.
  - b. Enter the **Rendering Provider Information**.

| Country:                     |                          | ~ *          |       |    |                |  |
|------------------------------|--------------------------|--------------|-------|----|----------------|--|
| Zip Code:                    | ]-[                      | O Address    |       |    |                |  |
| Is the Billing Provider al   | so the Rendering Provid  | er? OYes IN  | No    |    |                |  |
| RENDERING PROVIDER           | INFORMATION              |              |       |    |                |  |
| Provider ID:                 | *                        |              | Туре: | ~* | Taxonomy Code: |  |
| A le the Billing Drevider of | so the Supervising Provi | der? OYes ON | No    |    |                |  |
| Is the billing Provider a    |                          |              |       |    |                |  |

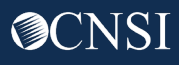

#### Entering Provider Information – Continued (Supervising Provider)

11. Select an option for **Is the Billing Provider also the Supervising Provider?** 

- If the **Billing Provider** is also the **Supervising Provider**, select **Yes**.
- If the **Billing Provider** is different from the **Supervising Provider**:
  - a. Select **No**. The section expands.
  - b. Enter the **Supervising Provider Information**.

| Is the Billing Provider also the Supervising Provi | ider? OYes IN | 2           |     |     |
|----------------------------------------------------|---------------|-------------|-----|-----|
| SUPERVISING PROVIDER INFORMATION Provider ID: *    |               | Туре:       | ~)* |     |
| Is this service the result of a referral?          | ⊖Yes   No     | 2           |     |     |
|                                                    |               |             |     | Тор |
| CLAIMANT                                           |               |             |     |     |
| Claimant ID:                                       | •             | Туре:       | ~*  |     |
| Last Name:                                         | )*            | First Name: |     |     |

#### Entering Provider Information – Continued (Result of a Referral)

#### 12. Select an option for Is this service the result of a referral?

- If the service is not a result of a referral, select **No**.
- If the service is a result of a referral:
  - a. Select **Yes**. The section expands.
  - b. Enter the **Referring Provider Information**.

| Zip Code:                                              | O Address               |
|--------------------------------------------------------|-------------------------|
| Is the Billing Provider also the Rendering Provider?   | ⊖Yes   No               |
| RENDERING PROVIDER INFORMATION                         |                         |
| Provider ID:                                           | Type:  * Taxonomy Code: |
| Is the Billing Provider also the Supervising Provider? | ⊖Yes ⊛No                |
| UPERVISING PROVIDER INFORMATION                        |                         |
| Provider ID: *                                         | Type:                   |
| Is this service the result of a referral?              |                         |
| REFERRING PROVIDER INFORMATION                         |                         |
| Provider ID: *                                         | Туре:                   |
|                                                        |                         |

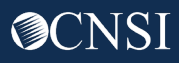

#### **Entering Claimant Information**

#### 13. Enter Claimant Information.

- 14. Select an option for **Does the Bill Have Third Party Liability?** 
  - If the bill does not have third party liability, select No.
  - If the bill does have third party liability:
    - a. Select **Yes**. The section expands.
    - b. Enter the **Third Party Liability Information**.

| CLAIMANT                | INFORMA      | TION         |           |   |        |                 |     |    | ^ |
|-------------------------|--------------|--------------|-----------|---|--------|-----------------|-----|----|---|
| CLAIMANT                |              |              |           |   |        |                 |     |    |   |
| Claimant ID:            |              |              |           |   | *      | Туре:           |     | ~* |   |
| Last Name:              |              |              |           |   | •      | First Name:     |     | *  |   |
| Middle Name:            |              |              |           |   |        | Suffix:         |     |    |   |
|                         | mm           | dd           | ссуу      |   |        |                 |     |    |   |
| Date of Birth:          |              |              | _1        |   |        | Gender:         | ~)* |    |   |
|                         | mm           | dd           | ссуу      |   |        |                 |     |    |   |
| Date of Death:          |              |              |           |   |        | State/Province: | ~   |    |   |
| Zip Code:               |              |              |           |   |        |                 |     |    |   |
| O Does Bill have        | any Third Pa | ty Liability | y Amount? | ( | Yes No |                 |     |    |   |
| Third Party Liabili     | ty Informa   | tion         |           |   |        |                 |     |    |   |
| Third Party Liability A | Amount:      |              |           |   |        |                 |     |    |   |

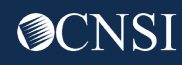

#### **Entering Bill Information**

#### 15. Enter the following **Bill Information**:

Note: These are not required fields. Select the orange plus icon (+) to enter Relevant Dates or a Bill Note. Select the orange minus icon (-) to minimize it if it is no longer needed.

- Relevant Dates rela
- A Prior Authorizati
- A Bill Note related

|                         |                                                                                                    |                                        | mm | dd | ссуу |                                      | mm | dd | ссуу |
|-------------------------|----------------------------------------------------------------------------------------------------|----------------------------------------|----|----|------|--------------------------------------|----|----|------|
|                         |                                                                                                    | Onset of Current Illness/symptom Date: |    |    |      | Admission Date:                      |    |    |      |
|                         |                                                                                                    |                                        | mm | dd | ссуу |                                      | mm | dd | ссуу |
| s related to the servic | es                                                                                                    | Discharge Date:                        |    |    |      | Assumed Care Date:                   |    |    |      |
|                         | , ( ) ( ) ( ) ( ) ( ) ( ) ( ) ( ) ( ) (                                                                                                    |                                        | mm | dd | ссуу |                                      | mm | dd | ссуу |
| rization Number         |                                                                                                    | Relinquished Care Date:                |    |    |      | Hearing or Vision Prescription Date: |    |    |      |
|                         |                                                                                                    |                                        |    |    |      |                                      |    |    |      |
| to d to the convices    |                                                                                                    |                                        |    |    |      |                                      |    |    |      |
| aled to the services    |                                                                                                    |                                        |    |    |      |                                      |    |    |      |
|                         | RELEVANT DATES                                                                                                    |                                        |    |    |      |                                      |    |    |      |
|                         | PRIOR AUTHORIZATION                                                                                                    |                                        |    |    |      |                                      |    |    |      |
|                         |                                                                                                    |                                        |    |    |      |                                      |    |    |      |
|                         | Prior Authorization Number                                                                                                    |                                        |    |    |      |                                      |    |    |      |
|                         | Prior Authorization Number:                                                                                                    |                                        |    |    |      |                                      |    |    |      |
|                         | Prior Authorization Number:  BILL NOTE                                                                                                    |                                        |    |    |      |                                      |    |    |      |
|                         | Prior Authorization Number:  BILL NOTE  Is this bill accident related? * • Y                                                                                                    | ies ONo                                |    |    |      |                                      |    |    |      |
| BULL NOTE               | Prior Authorization Number:  BILL NOTE  Is this bill accident related? *   RELATED CAUSES INFORMATION                                                                                                    | ies ONo                                |    |    |      |                                      |    |    |      |
| BILL NOTE               | Prior Authorization Number:                                                                                                    | res ONo                                |    |    |      | ~                                    |    |    |      |
| BILL NOTE               | Prior Authorization Number:            ● BILL NOTE             ● Is this bill accident related?             ● RELATED CAUSES INFORMATION          Related Causes:       1                                         | res ONo<br>↓*2                         |    |    |      | ~                                    |    |    |      |
| BILL NOTE<br>Note:      | Prior Authorization Number:            ● BILL NOTE             ● Is this bill accident related?             ● Is this bill accident related?             ● RELATED CAUSES INFORMATION             Related Causes: | res ONo<br>~ * 2                       |    |    |      | ×                                    | ım | dd | ссуу |

RELEVANT DATES

#### **Entering Related Cause Information**

#### 16. Select an option for Is this bill accident related?

- If the bill is not accident related, select **No**.
- If the bill is accident related:
  - a. Select **Yes**. The section expands.
  - b. Enter the **Related Causes Information**.

| <b>BILL NOTE</b>             |              |     |                           |    |                |    |    |      |   |
|------------------------------|--------------|-----|---------------------------|----|----------------|----|----|------|---|
| Is this bill accident relate | d? * Yes ONo |     |                           |    |                |    |    |      |   |
| RELATED CAUSES INFORM        | ATION        |     |                           |    |                |    |    |      |   |
| Related Causes: 1            |              | ×*2 |                           | ~  |                |    |    |      |   |
|                              |              |     |                           |    |                | mm | dd | ссуу |   |
| Auto Accident State:         |              | ~   | Auto Accident<br>Country: | US | Accident Date: |    | *[ | )*[  | * |

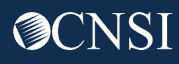

#### **Entering Bill Data**

- 17. Enter Bill Data.
- 18. Enter **Diagnosis Codes.** 
  - a. Select the diagnosis code category from the **Diagnosis Code Category** drop-down list.
  - b. Enter the diagnosis codes in the corresponding fields.
  - c. As applicable, enter the required codes in the Anesthesia Related Procedure, Condition Information, and Delay Reason expandable sub-headings. To add a reason code for one of these expandable sub-headings, select the orange plus icon (+). To minimize it if it is no longer needed, select the minus icon (-).

| BILL DATA<br>Patient Account No.: |                    |            |    |     |     |     |  |
|-----------------------------------|--------------------|------------|----|-----|-----|-----|--|
| Place of Service:                 |                    | ~*         |    |     |     |     |  |
| Diagnosis Codes (D                | o not use decimals | or spaces) |    |     |     |     |  |
| Diagnosis Code<br>Category:       |                    | *          |    |     |     |     |  |
| Diagnosis Codes:                  | 1:                 | * 2:       | 3: | 4:  | 5:  | 6:  |  |
|                                   | 7:                 | 8:         | 9: | 10: | 11: | 12: |  |
|                                   | ELATED PROCEDUR    | RE         |    |     |     |     |  |
|                                   | FORMATION          |            |    |     |     |     |  |
| E DELAY REASON                    | ĺ                  |            |    |     |     |     |  |

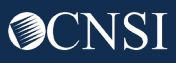

#### Diagnosis Codes Criteria

- List ICD Codes in sequential order, one to twelve (1 to 12), and cannot skip a number
- List all ICD-9 or ICD-10 codes based on the Date of Service (DOS)
  - ICD-9 Diagnosis Codes (applies if DOS is on or prior to September 30, 2015)
  - ICD-10 Diagnosis Codes (applies if DOS is on or after October 1, 2015)

| Diagnosis Codes (D          | o not use decima | ls or spaces) |    |     |     |     |  |
|-----------------------------|------------------|---------------|----|-----|-----|-----|--|
| Diagnosis Code<br>Category: |                  | ~*            |    |     |     |     |  |
| Diagnosis Codes:            | 1:               | * 2:          | 3: | 4:  | 5:  | 6:  |  |
|                             | 7:               | 8:            | 9: | 10: | 11: | 12: |  |
| 🕂 ANESTHESIA R              | ELATED PROCEDU   | IRE           |    |     |     |     |  |
| CONDITION IN                | FORMATION        |               |    |     |     |     |  |
| E DELAY REASON              | 4                |               |    |     |     |     |  |

#### **Entering Basic Line Item Information**

- 19. Enter Basic Line Item Information.
- 20. Select an option for **Is the Header** Service Facility Location also the Service Line Facility Location?
  - If it is, select **Yes**.
  - If the Service Line Facility Location is different from the Header Service Facility Location, then
    - a. Select **No**. The section expands.
    - b. Enter the **Servicing Facility Location Information**.
- 21. Use the orange plus icon (+) to expand the **Line Drug Information** section, which is required.
- 22. Select **Add Service Line Item** to add the line item to the bill.
- 23. As applicable, select **Update Service Line Item** to update a line item that has already been added.

| mm                                                   | dd ccyy |                     | mm dd ccyy                            |
|------------------------------------------------------|---------|---------------------|---------------------------------------|
| Service Date From:                                   |         | Service Date To:    | · · · · · · · · · · · · · · · · · · · |
| Place of Service (If different from neader):         | ~       |                     |                                       |
| Procedure Code:                                      | *       | Modifiers:          | 1: 2: 3: 4:                           |
| Submitted Charges: \$:                               | *       | Diagnosis Pointers: | 1: * 2: * 3: * 4: *                   |
| Units/Quantity:                                      |         |                     |                                       |
| Third Party Liability Amount                         |         |                     |                                       |
|                                                      |         |                     |                                       |
| EMG:                                                 | ~       |                     |                                       |
| Bill Note:                                           |         |                     |                                       |
| Characters Remaining                                 | h       |                     |                                       |
| Characters Remaining: 500                            |         |                     |                                       |
| Prior Authorization<br>Number:                       |         |                     |                                       |
| Rendering Provider ID (If<br>different from header): | Туре:   | <b>~</b>            | Taxonomy Code:                        |
| Ordering Provider ID:                                | Туре:   | ~                   |                                       |
| Referring Provider ID (If                            | Type:   | ~                   |                                       |
| lifferent from header):                              |         |                     |                                       |

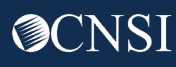

#### Entering Basic Line Item Information - Continued

**Note:** Once a line item is added, the line item information displays.

#### 24. Update or remove a line item as applicable:

- To update a line item, select the **Line No.** link.
- To remove a line item, select the **Delete** link.

| Prev | viously Entered L  | ine Item Information | tion                      |      |       |   |   |       |         |     |          |                 |           |        |        |
|------|--------------------|----------------------|---------------------------|------|-------|---|---|-------|---------|-----|----------|-----------------|-----------|--------|--------|
| Clic | k a Line No. below | to view/update the   | at Line Item Information. |      |       |   |   |       |         | To  | tal Subr | nitted Charges: | \$ 100.00 | D      |        |
| Line | Service Dates      |                      | Dree Cada                 | Modi | fiers |   |   | Diagn | osis Pn | trs |          | Submitted       | Unite     | PA     |        |
| No   | From               | То                   | Proc. Code                | 1    | 2     | 3 | 4 | 1     | 2       | 3   | 4        | Charges         | Units     | Number |        |
| 1    | 02/01/2020         | 02/01/2020           | 25109                     |      |       |   |   |       |         |     |          | \$ 100.00       | 1         |        | Delete |

25. Once all line items are entered, scroll back to the top of the page and select **Submit Bill** to submit your bill.

Note: You also have options to Save the bill and return later or Reset the bill if you want to start over. Saved Bills are available under the "Retrieve Saved Bills" list for a later submission.

| O Close   | 💾 Save Bill     | O Submit Bill       | t] Reset |
|-----------|-----------------|---------------------|----------|
| III P     | rofessional E   | Bill                |          |
| Note: ast | erisks (*) deno | te required fields. |          |
| Basic Bi  | ill Info        |                     |          |
| Provider  | I Claimant I E  | Sill   Service      |          |

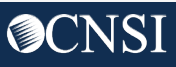

#### Submitting Professional Bill Details

**Note:** Once you select **Submit Bill**, a pop-up window opens with a prompt asking if you want to submit any attachments along with the **Transaction Control Number (TCN**).

| Bill O Submit Bill tlRese                                               | t 🕐 Claims Submission Final Dialog - Work - Microsoft Edge - 🗆 X                                                                                                    |         |
|-------------------------------------------------------------------------|----------------------------------------------------------------------------------------------------|---------|
|                                                                         | https://sit.wcmbp.com/ecams/CNSIControlServlet                                                                                                    | 8       |
| nal Bill                                                                | Help     sit.wcmbp.com says                                                                                                    |         |
| denote required fields.                                                 | Do you want to submit any Backup Documentation?                                                                                                    |         |
| UI. NONL                                                                | Transaction Control Number (TCN): 320023100004199000                                                                                                    |         |
| DCMWC - Division of Coal                                                | Transaction Control Number (TCN): 320023100004199000<br>Provider ID:<br>Claimant ID:<br>Date of Service: 04/06/2023-04/06/2023<br>Total Bill Charges: \$ 120.00<br>Please click "Add Attachment" button, to attach the documents.                                                                                                    |         |
| ER INFORMATION                                                          | Transaction Control Number (TCN):       320023100004199000         Provider ID:       Claimant ID:         Claimant ID:       Date of Service:         04/06/2023-04/06/2023       Total Bill Charges:         Total Bill Charges:       \$ 120.00         Please click "Add Attachment" button, to attach the documents.       Image: Add Attachment         III       Attachment List                                                                                                    | y Code: |
| DCMWC - Division of Coal ER INFORMATION VIDER INFORMATION 58 CARROLL ST | Transaction Control Number (TCN):       320023100004199000         Provider ID:       Claimant ID:         Date of Service:       04/06/2023-04/06/2023         Total Bill Charges:       \$ 120.00         Please click "Add Attachment" button, to attach the documents.       Image: Click attachment         Image: Attachment List       Image: Click attachment         Image: Attachment List       Image: Click attachment         Image: Delete No       Name         Type       Transmission         Attachment Type       Attachment         Attachment Type       Attachment         Attachment Type       Attachment         Attachment Type       Attachment         Attachment Type       Attachment         Attachment Type       Attachment         Attachment Type       Attachment         Attachment Attachment       Attachment         Attachment Attachment       Attachment         Attachment Attachment       Attachment         Attachment Attachment       Attachment | y Code: |

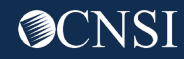

26. Select **OK**.

#### Submitting Professional Bill Details – Continued (Attachments Required)

Note: Attachments (supporting documentation) are required.

27. If you select **Submit** without attaching any supporting documentation, a warning message opens reminding you that bills require supporting documentation.

28. Select OK.

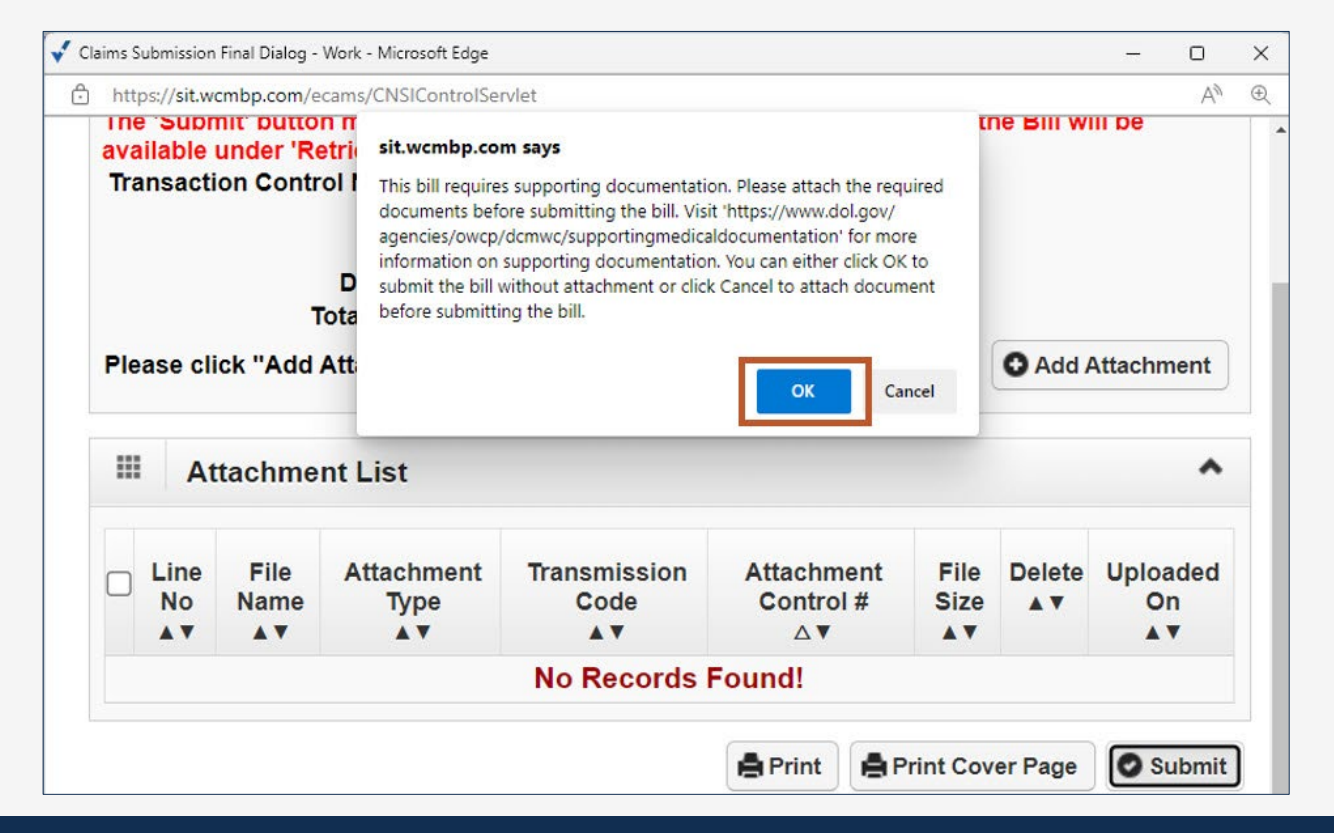

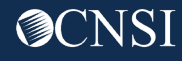

#### Submitting Professional Bill Details – Continued (Add Attachment)

29. To attach supporting documentation, select Add Attachment.

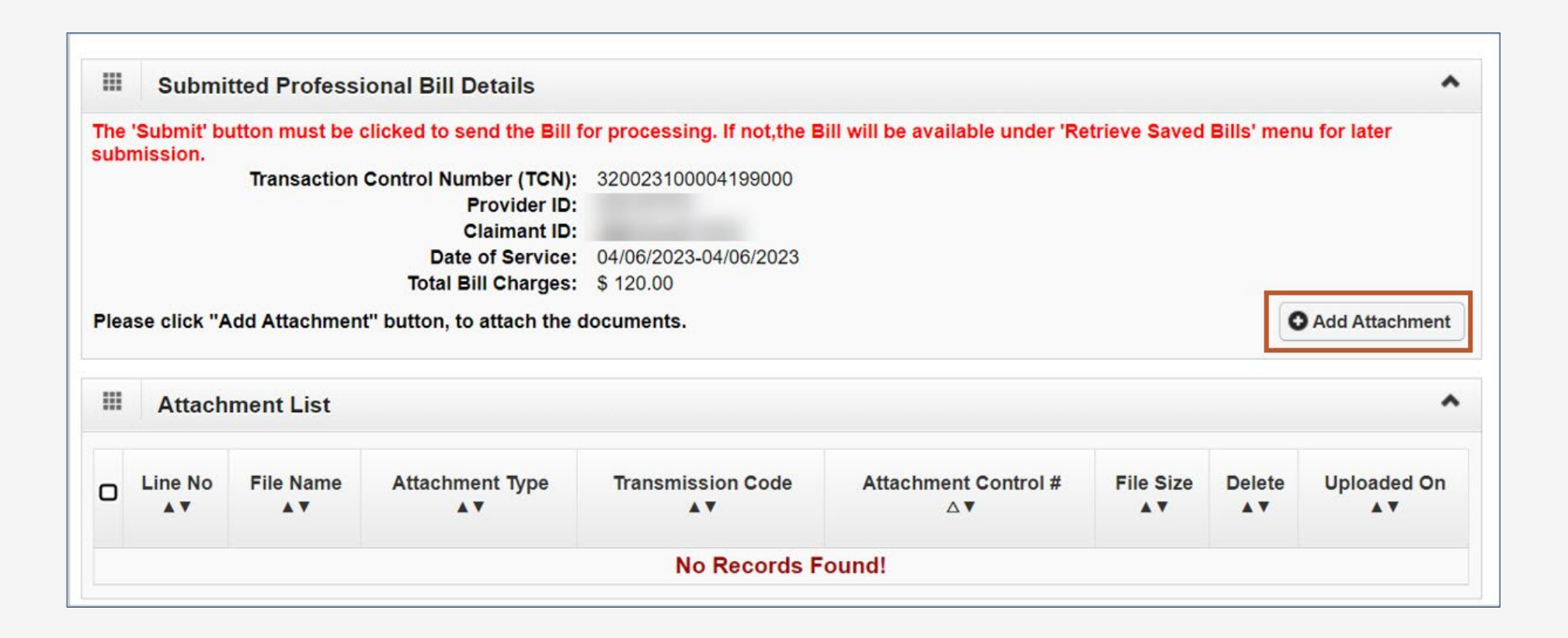

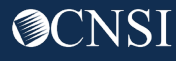

### Adding an Attachment

- 30. Select the **Attachment Type** from the drop-down list you are submitting in relation to the services you are rendering.
- 31. Use **Upload File** to upload the documentation.
- 32. Select the **Transmission Code** from the drop-down list.

**Note:** Once the attachment is added, it is listed in the **Attachment List** section.

33. Select **Submit** to submit your bill.

| Attachment Type:                           | 03-03-Report J                   | ustifying Trea                       | tment E v *                                                                                                   | elect Line No to                                                                                                    | o attach a docun                                                   | nent at header l    | Transm<br>level)         | ission Cod     | de: AA         | -Availat | ble on Requ      | est at Provid | <ul><li>✓ *</li></ul> |                          |
|--------------------------------------------|----------------------------------|--------------------------------------|----------------------------------------------------------------------------------------------------|----------------------------------------------------------------------------------------------------|--------------------------------------------------------------------|---------------------|--------------------------|----------------|----------------|----------|------------------|---------------|-----------------------|--------------------------|
| Please attach t                            | he File(s). The                  | e File Form                          | at must be PDF,                                                                                               | rif, tiff                                                                                                    |                                                                    |                     |                          |                |                |          |                  |               |                       |                          |
| Upload File No file u                      | ploaded                          |                                      | ]                                                                                                    |                                                                                                    |                                                                    |                     |                          | 1              |                |          |                  |               |                       |                          |
| se be sure the supp<br>se do not upload su | orting documen<br>pporting docum | ntation/attach<br>nentation/atta     | ments is for the tre<br>achments for any ot                                                                   | ated claimant C<br>I                                                                                                    | ONLY.                                                              |                     |                          |                |                |          |                  | ealth ir      | nformatio             | o <mark>n (PHI)</mark> . |
|                                            |                                  |                                      |                                                                                                    | Transr                                                                                                    | nission Co                                                         | ode: AA             | -Available or            | Requ           | est a          | t Pro    | vid 🗸            | *             | • • • •               |                          |
|                                            |                                  |                                      |                                                                                                    | -                                                                                                    |                                                                    | AA                  | -Available or            | n Requ         | est a          | t Pro    | vid              |               | OOK                   | Canc                     |
|                                            |                                  |                                      |                                                                                                    |                                                                                                    |                                                                    | BN                  | 1-By Mail                |                |                |          |                  |               |                       |                          |
|                                            |                                  |                                      |                                                                                                    |                                                                                                    |                                                                    | EL                  | -Electronicall           | y Only         |                |          |                  |               |                       |                          |
|                                            |                                  |                                      |                                                                                                    |                                                                                                    |                                                                    | EN                  | 1-E-Mail                 | ofor           |                |          |                  |               |                       |                          |
|                                            |                                  |                                      |                                                                                                    |                                                                                                    |                                                                    | FI                  | -FI-FILE ITAII           | SIEI           |                |          |                  |               |                       |                          |
|                                            |                                  |                                      |                                                                                                    |                                                                                                    |                                                                    |                     | -Dy-r ux                 |                |                |          |                  |               |                       |                          |
|                                            | III Subm                         | nitted Profess                       | ional Bill Details                                                                                            |                                                                                                    |                                                                    |                     |                          |                |                |          |                  | ^             |                       |                          |
|                                            | The 'Submit' I                   | button must be<br>T<br>'Add Attachme | clicked to send the Bill<br>ransaction Control Nun<br>F<br>C<br>Date<br>Total Bi<br>nt" button, to attach the | for processing. If<br>her (TCN): 3200<br>Provider ID:<br>claimant ID:<br>of Service: 04/06<br>III Charges: \$120<br>e documents. | not,the Bill will be<br>23100004199000<br>5/2023-04/06/2023<br>.00 | available under 'R  | etrieve Saved Bills' mer | nu for later s | ubmissi        | on.      | Add Attachmei    | nt            |                       |                          |
|                                            | III Attac                        | hment List                           |                                                                                                    |                                                                                                    |                                                                    |                     |                          |                |                |          |                  | ^             |                       |                          |
|                                            | Line No                          |                                      | File Name<br>▲▼                                                                                               |                                                                                                    | Attachment Type<br>▲▼                                              | Transmission<br>▲ ▼ | Code Attachment C<br>∆▼  | ontrol # F     | ile Size<br>▲▼ | Delete   | Uploaded C<br>▲▼ | Dn            |                       |                          |
|                                            |                                  | Training Medic                       | al Documentation Supple                                                                                       | ment.pdf                                                                                                    | 03                                                                 | AA                  | 358541028                | 33             | Bkb            | x        | 04/10/2023       |               |                       |                          |
|                                            | View Page:                       | 1                                    | Go + Page Count                                                                                               |                                                                                                    | Viewing Page: 1                                                    |                     |                          | <b>«</b> First | < Pre          | v        | Next >> Las      | st            |                       |                          |
|                                            | DEL Save ToCS                    | V                                    |                                                                                                    |                                                                                                    |                                                                    |                     |                          |                |                |          |                  |               |                       |                          |

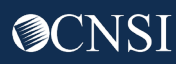

#### Bill Submission Successful

Once you submit the bill, a success message pop-up window opens.

| Submission - Google Chrome                          |                                                                           | -           |
|-----------------------------------------------------|---------------------------------------------------------------------------|-------------|
| com/ecams/CNSIControlServlet                        |                                                                           |             |
| My Inbox - Admin - Provider - Bills - Reference -   | sit.wcmbp.com says                                                        |             |
|                                                     | Your Bill was submitted successfully. Do you want to submit another Bill? | ernal Links |
| ate Bills Templates List > Institutional Bill       |                                                                           |             |
| Bill Ø Submit Bill TReset                           | OK Cancel                                                                 |             |
| nal Bill                                            |                                                                           |             |
| denote required fields.<br>fo<br>t   Bill   Service |                                                                           |             |
| r: NONE **<br>mm dd ccyy<br>***                     | × *                                                                       |             |
| ER INFORMATION                                      |                                                                           |             |
| Pr.                                                 | Type:  Taxonomy Code:                                                     |             |
| PROVIDER INFORMATION                                | Type:  Taxonomy Code:                                                     |             |

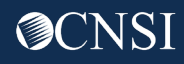

Effective May 13, 2023, the Division of Coal Miner Workers' Compensation Program (DCMWC) will require medical providers and facilities to submit supporting medical documentation for services they provide to claimants for their covered black lung conditions.

The provider submitting the reimbursement form is responsible for attaching sufficient supporting documentation to substantiate the medical services or supplies billed. The supporting documentation must be attached to the bill submission and must support the billing codes submitted on the reimbursement form. All medical services provided to DCMWC claimants must be documented in the submitted supporting documentation, including the date of service, the miner's name and date of birth, and a signature of the rendering provider that is both legible and time and date stamped.

More information is available on the Medical Bill Processing Portal: <u>DCMWC News</u> OFFICE OF WORKERS' <u>COMPENSATION PROGRAMS (dol.gov)</u>.

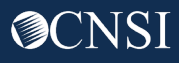

### Supporting Medical Documentation Requirement

| Type of Bill                     | Procedure/Visit<br>Type | Brief<br>Description          | Required Attachment<br>Example                                             | Type of Bill                     | Procedure/Visit<br>Type | Brief<br>Description               | Required Attachment<br>Example                                                   | Type of Bill | Procedure/Visit<br>Type      | Brief<br>Description                        | Required Attachment<br>Example                                            |
|----------------------------------|-------------------------|-------------------------------|----------------------------------------------------------------------------|----------------------------------|-------------------------|------------------------------------|----------------------------------------------------------------------------------|--------------|------------------------------|---------------------------------------------|---------------------------------------------------------------------------|
| Professional                     | Office Visit            | E&M visit,<br>Follow Up visit | Physician Report,<br>Office Note,                                          | Professional or<br>Institutional | Surgical<br>Procedure   | Surgical<br>Procedure              | Operative Report                                                                 | Carrier      | Third Party<br>Reimbursement | All services paid by other                  | OWCP Carrier<br>Reimbursement Form,                                       |
|                                  |                         |                               | Consultation<br>Note/Report                                                | Professional                     | Ambulance               | Transportation<br>Services         | Emergency Room<br>Report, Certification of<br>Travel, Travel Log                 |              |                              | insurance carrier<br>or other<br>Government | Copy, attaching a copy<br>of the original billed<br>services submitted on |
| Professional or                  | Pulmonary               | Pulmonary Rehab               | Physician prescribed                                                       |                                  |                         |                                    | sneet                                                                            |              |                              | Agency                                      | the HCFA- 1500 or the                                                     |
| Institutional                    | Rehab Bill              | Session, Initial              | exercise (e.g., mode of                                                    | Professional                     | DME                     | DME                                | Approved Certificate                                                             |              |                              |                                             | UB04.                                                                     |
|                                  |                         | Evaluation, Re-               | exercise, target<br>intensity, duration of                                 |                                  |                         |                                    | of Medical Necessity<br>(CMN)                                                    |              |                              |                                             |                                                                           |
|                                  |                         |                               | frequency of sessions),<br>Progress notes, and<br>Assessments (e.g.,       | Institutional                    | Outpatient<br>Services  | E&M visit,<br>Follow Up visit      | Physician Report,<br>E&M Visit Report,<br>Treatment Note                         |              |                              |                                             |                                                                           |
|                                  |                         |                               | Psychosocial<br>assessment, and<br>outcomes assessment),<br>Individualized | Professional or<br>Institutional | ER Visits               | ER Visit                           | Emergency Room<br>Report, Itemized<br>Statement, Ambulance<br>Log From/To travel |              |                              |                                             |                                                                           |
|                                  |                         |                               | treatment plan.                                                            | Institutional                    | Inpatient               | Inpatient                          | Admission History                                                                |              |                              |                                             |                                                                           |
| Professional or<br>Institutional | Radiology/CT/<br>MRI    | Diagnostic test               | Interpretation Report                                                      |                                  | Treatment               | Services, Organ<br>Transplantation | Report, Admission and<br>Discharge Summary,<br>Itemized Statement                |              |                              |                                             |                                                                           |
| Professional or<br>Institutional | Chemotherapy            | Treatment                     | Treatment Plan, Plan<br>of Care                                            | Professional or<br>Institutional | Any Type of<br>services | Unlisted<br>Procedure              | Supporting<br>documentation that<br>documents the services<br>rendered.          |              |                              |                                             |                                                                           |

Note: Providers are responsible for ensuring the appropriate supporting documentation is attached to the reimbursement forms. Link to this document: BILLATTACHMENTREQUIREMENTS\_FinalforWeb030822.pdf (dol.gov). This link is also available on the DCMWC News section on the OWCP Medical Bill Processing Portal.

#### Edits

Attachments are required. If no attachments are submitted, the system will deny the bill using **Edit 90970**. EOB Message: Insufficient treatment records for the treatment bills.

|            | TCN |      | From Date    | To Date<br>▲ ▼ | Bill Status<br>▲ ▼ | Bill Charged Amount<br>▲ ▼ | Bill Payment Amount<br>▲ ▼ | Claimant Name |                | Claimant I  | D      | Program<br>▲ ▼ |
|------------|-----|------|--------------|----------------|--------------------|----------------------------|----------------------------|---------------|----------------|-------------|--------|----------------|
|            |     |      | 03/03/2023   | 03/03/2023     | Denied             | \$80.00                    | \$0.00                     |               |                |             | D      | CMWC           |
| View Page: | 1   | ⊙ Go | + Page Count | SaveToCSV      |                    | Viewing Page: 1            |                            |               | <b>≪</b> First | <pre></pre> | > Next | >> Last        |

- 1. To view the denial reason, select the **TCN** link.
- 2. Select the **Denied** link on the **Bill Details** page.

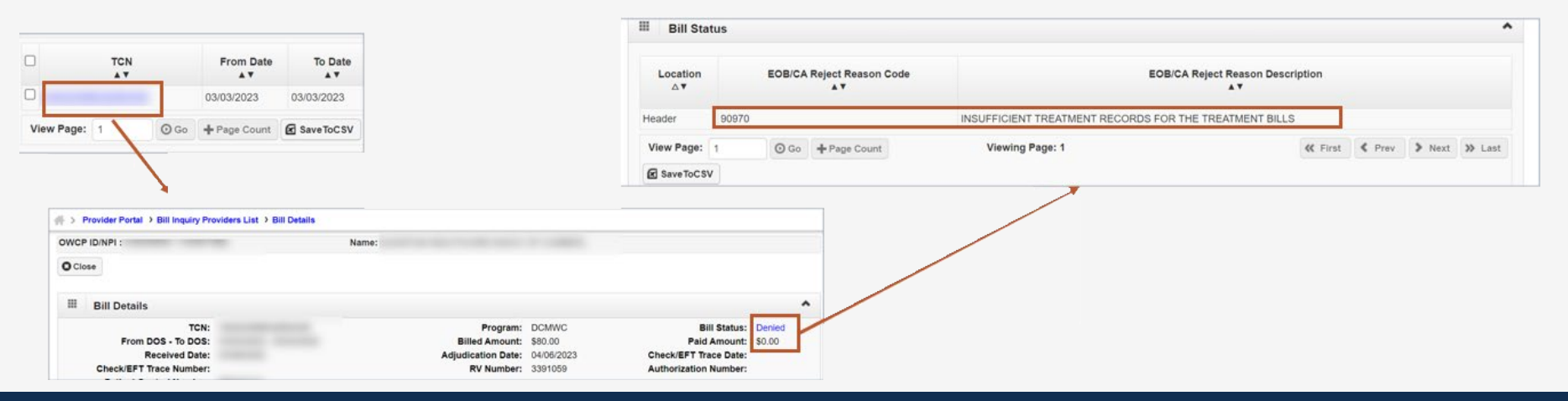

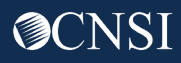

#### Edits - Continued

**Note:** When an attachment is submitted, the bill will show a status of "In Process" indicating the attachment is under review.

|              |   |             | From Date    | To Date<br>▲ ▼ | Bill Status<br>▲ ▼ | Bill Charged Amount<br>▲ ▼ | Bill Payment Amount<br>▲ ▼ | Claimant Nam<br>▲ ▼ | e              | Claimant          | ID     | Program<br>▲▼ |
|--------------|---|-------------|--------------|----------------|--------------------|----------------------------|----------------------------|---------------------|----------------|-------------------|--------|---------------|
| □ <u>3</u> ; |   |             | 03/01/2022   | 03/05/2022     | In Process         | \$10,700.00                | \$0.00                     |                     |                |                   | D      | CMWC          |
| View Page:   | 1 | <b>⊙</b> Go | + Page Count | SaveToCSV      |                    | Viewing Page: 1            |                            |                     | <b>«</b> First | <pre>  Prev</pre> | > Next | >> Last       |

Note: If the attached supporting documents are deemed insufficient after review, the bill will be denied using Edit 91970.

| III Bill Status             |                                  |                                                        | ^       |
|-----------------------------|----------------------------------|--------------------------------------------------------|---------|
| Location<br>∆▼              | EOB/CA Reject Reason Code<br>▲ ▼ | EOB/CA Reject Reason Description<br>▲ ▼                |         |
| Header                      | 91970                            | INSUFFICIENT TREATMENT RECORDS FOR THE TREATMENT BILLS |         |
| View Page: 1<br>Save ToC SV | O Go + Page Count Viewi          | ng Page: 1                                             | ≪ First |

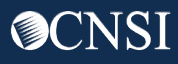

## Electronic Data Exchange (EDI) Bill Submission

#### Electronic Data Exchange (EDI) Overview: HIPAA Batch

EDI Bills can be submitted via:

- HIPAA Batch: This feature is available for all Providers and Billing Agents and Clearinghouses
  - It is accessible via the "HIPAA Batch Transaction" link on the WCMBP Provider Portal
  - The size limit of the EDI Batch file is 50MB
  - Providers can see all submitted EDI files, along with acknowledgment and response files
  - It does not allow for the attachment of supporting documentation

#### Electronic Data Exchange (EDI) Overview: SFTP Batch

EDI Bills can be submitted via:

- Secure File Transfer Protocol (SFTP) Batch: This feature is available via the WCMBP System and requires the use of an SFTP client
  - It is accessible via the "SFTP User Details" link on the Provider Portal
  - The size limit of the SFTP file allows up to 100MB
  - It allows for the attachment of supporting documentation

## HIPAA Batch Transaction

#### Submitting a HIPAA Batch

**Note:** The process of submitting a HIPAA Batch remains the same.

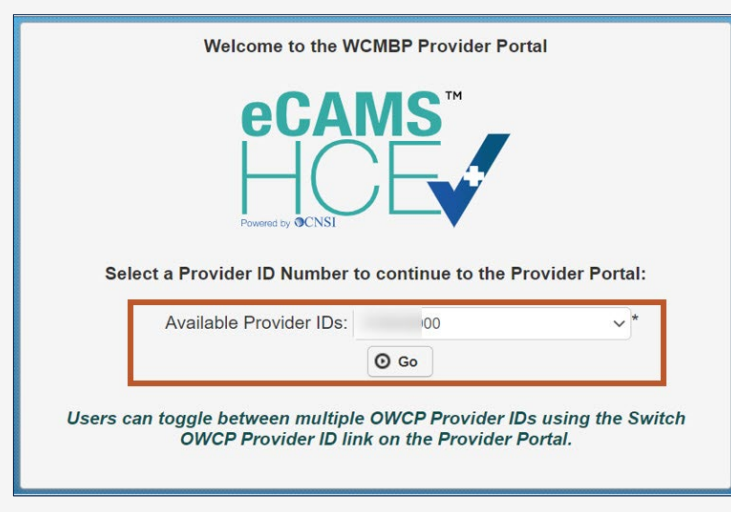

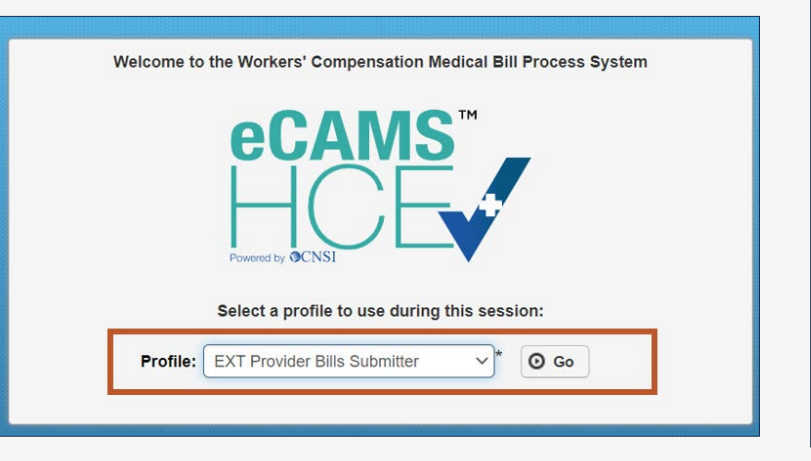

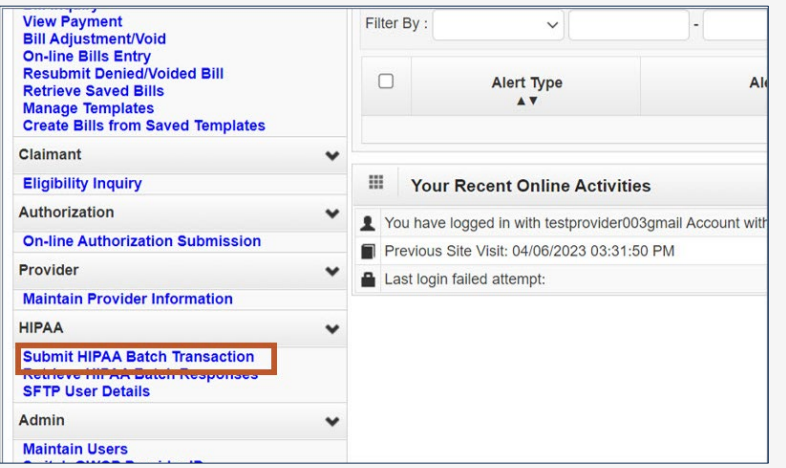

- Log in to the WCMBP System. The system displays the default "Select a Provider ID Number..." page.
- 2. Select the applicable **Profile** "Ext Provider Bills Submitter" from the dropdown list and select **Go**.
- 3. In the column on the left under HIPAA, select the **Submit HIPAA Batch Transaction** link.

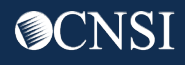

#### Submitting a HIPAA Batch - Continued (2 of 3)

- 4. Select **Upload** to add attachments.
- 5. Select **Browse...** to upload the EDI file.

Note: The WCBMP System limits file size to 50 MB.

| O Close |  |
|---------|--|
|         |  |
|         |  |
|         |  |
| Upload  |  |

| lease select the file to be uploaded: (.dat) |        |  |
|----------------------------------------------|--------|--|
| Filename:                                    | Browse |  |
|                                              | Browse |  |

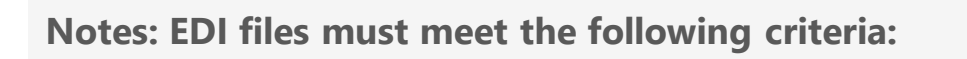

- File Size: The file cannot be empty, such as 0 kb.
- Filename Extension: The filename extension must be .dat in all lowercase, for example - My\_Hipaa\_File.dat.
- **Filename Length:** The file name length (including the file name extension) cannot be greater than 50 characters.
- **Filename Special Characters:** The filename cannot contain special characters.

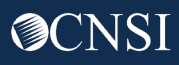

### Submitting a HIPAA Batch - Continued (3 of 3)

- After selecting the EDI file, select **OK** to upload. A notification opens showing the file is successfully uploaded, along with the following information:
  - Filename
  - Date and Time the file was submitted

#### Notes:

- The WCMBP System limits a file size to 50 MB while uploading HIPAA files through the WCMBP Provider Portal.
- 7. Continue by either uploading another file or select **Close** to return to the home page.

| ase select the file to                                           | be uple        | aded: (.da   | t)           |             |      |         |    |   |      |     |    |
|------------------------------------------------------------------|----------------|--------------|--------------|-------------|------|---------|----|---|------|-----|----|
|                                                                  | _              |              |              |             |      |         |    |   |      |     |    |
| Filename:                                                        | C:\            | Isers\Clarks | OneDrive - C | NSI/EDI.dat |      | Browse  | a  | • |      |     |    |
|                                                                  |                |              |              |             |      |         |    |   |      | Оок | 00 |
| Close                                                            |                |              |              |             |      |         |    |   | <br> |     |    |
|                                                                  |                |              |              |             |      |         |    |   |      |     |    |
|                                                                  |                |              |              |             |      |         |    |   |      |     |    |
|                                                                  |                |              |              |             |      |         |    |   |      |     |    |
|                                                                  |                |              |              |             |      |         |    |   |      |     |    |
| Upload                                                           |                |              |              |             |      |         |    |   |      |     |    |
| Upload                                                           | n the          | Inland       | hutton       | to unlos    | dua  | ur fil  |    |   |      |     |    |
| Upload Please click o Upload File Re                             | n the          | Upload       | button       | to uploa    | d yo | ur file | ). |   |      |     |    |
| Upload Please click o Upload File Re                             | n the<br>espoi | Upload<br>se | button       | to uploa    | d yo | ur file | ). |   |      |     |    |
| Upload<br>Please click o<br>Jpload File Re                       | n the<br>espor | Upload<br>se | button       | to uploa    | d yo | ur file | •. |   |      |     |    |
| Upload Dease click o Upload File Re Thank You The following File | n the<br>espor | Upload<br>se | button       | to uploa    | d yo | ur file | •. |   |      |     |    |

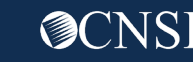

### Submitting Supporting Documentation

Perform the following steps to send supporting documents to the WCMBP System for the bills submitted via HIPAA Batch Transaction:

- 1. For each supporting document, assign a unique Attachment Control Number (ACN) and use it in 2300 Loop PWK segment following the Transaction Specifications in Section 3 below.
- From the <u>WCMBP Portal (dol.gov)</u>, download the Bills Supporting Documents Cover Sheet (under Supporting Document Cover Sheet > Bills Cover Sheet).
- 3. Complete all required information on the Bills Supporting Documents Cover Sheet.
  - Select EDI Attachment Control Number as the Identifier Type
  - Enter the Attachment Control Number in the **Identifier Value** field
- 4. Print the completed Bills Supporting Documents Cover Sheet.
- 5. Mail the completed Bills Supporting Documents Cover Sheet with the supporting document to the address listed for the respective claimant's program on the cover sheet.

**Note:** The supporting documentation requirement for EDI bills is the same as other submission methods.

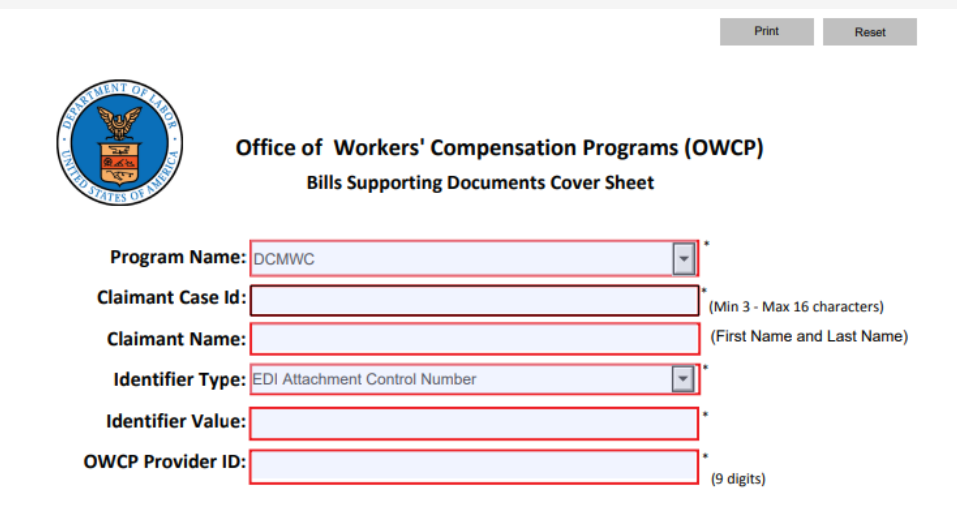

#### THIS COVER SHEET SHOULD BE THE FIRST PAGE OF YOUR FAX/MAIL WITH ALL SUPPORTING DOCUMENTATION BEHIND THIS COVER SHEET.

| DFEC                                                                           | DEEOIC                                                                           | DCMWC                                                                           | DLHWC                                                                          |
|--------------------------------------------------------------------------------|----------------------------------------------------------------------------------|---------------------------------------------------------------------------------|--------------------------------------------------------------------------------|
| U.S. Department of Labor OWCP/<br>DFEC<br>PO Box 8300<br>London, KY 40742-8300 | U.S. Department of Labor OWCP/<br>DEEOIC<br>PO Box 8304<br>London, KY 40742-8304 | U.S. Department of Labor OWCP/<br>DCMWC<br>PO Box 8302<br>London, KY 40742-8302 | U.S. Department of Labor<br>OWCP/DLHWC<br>PO Box 8313<br>London, KY 40742-8313 |
|                                                                                |                                                                                  |                                                                                 |                                                                                |

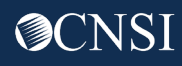

## SFTP

#### SFTP Folders

Once the SFTP user account is set up, you can access the SFTP folders using an SFTP client, such as WinSCP or FileZilla with your username and password. Make sure to note the host name and port number displayed in the following image. These settings are required for the SFTP connection.

**Note:** The following example shows the WinSCP SFTP client session setup screen. Any SFTP client can be selected.

**Note:** The process of submitting bills and attachments via SFTP remains the same. For detailed instructions refer to the "Submitting Bills via EDI" training on the **Training & Tutorials for Provider** page.

| SFTP ~        |              |
|---------------|--------------|
| Host name:    | Port number: |
| mft.wcmbp.com | 1026 🚖       |
| User name:    | Password:    |
|               |              |

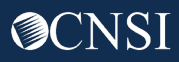

#### Edits for EDI Batch Submission

EDI bills with assigned ACN will be in an In Process status while awaiting attachments.

|            | TCN |      | From Date    | To Date<br>▲ ▼ | Bill Status<br>▲ ▼ | Bill Charged Amount<br>▲ ▼ | Bill Payment Amount<br>▲ ▼ | Claimant Name |                | Claimant I | D      | Program |
|------------|-----|------|--------------|----------------|--------------------|----------------------------|----------------------------|---------------|----------------|------------|--------|---------|
| □;         |     |      | 08/01/2022   | 08/01/2022     | In Process         | \$500.00                   | \$0.00                     |               |                |            | D      | CMWC    |
| View Page: | 1   | ⊙ Go | + Page Count | SaveToCSV      |                    | Viewing Page: 1            |                            |               | <b>«</b> First | < Prev     | > Next | >> Last |

Note: If no ACN is present, the bill is denied with edit 90970 an EOB message "Insufficient treatment records for the treatment bills."

- 1. To view the denial reason, select the **TCN** link.
- 2. Select the **Denied** link on the **Bill Details** page.

| TCN          |             | From Date<br>▲ ▼ | To Date<br>▲ ▼ | Bill Status | Bill Charged Amount<br>▲ ▼ | Bill Pa |  |
|--------------|-------------|------------------|----------------|-------------|----------------------------|---------|--|
|              |             | 08/25/2022       | 08/25/2022     | Denied      | \$227.00                   | \$0.00  |  |
| View Page: 1 | <b>⊙</b> Go | + Page Count     | SaveToCSV      |             | Viewing Page: 1            |         |  |

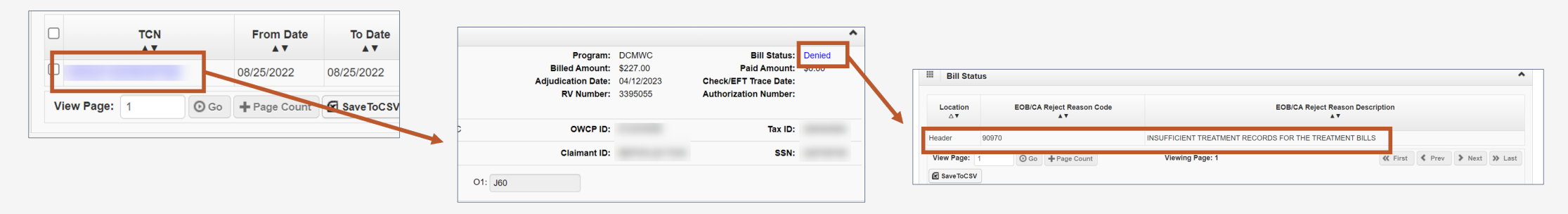

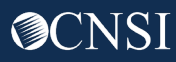

#### Edits for EDI Batch Submission

**Note:** If the attachment is not received within seven (7) days, the bill will auto-deny with edit 92970 and an EOB message "Insufficient treatment records for the treatment bills."

- 1. To view the denial reason, select the **TCN** link.
- 2. Select the **Denied** link on the **Bill Details** page.

|              | CN From I | Date To Date | Program: DCMW                                                           | WC Bill Status: Denied                                                                                                | î            |              |                           |                                                        |             |
|--------------|-----------|--------------|-------------------------------------------------------------------------|----------------------------------------------------------------------------------------------------|--------------|--------------|---------------------------|--------------------------------------------------------|-------------|
| View Page: 1 | 08/25/202 | 2 08/25/2022 | Billed Amount: \$227.0<br>Adjudication Date: 04/12/<br>RV Number: 33950 | Paid Amount:         30:00           //2023         Check/EFT Trace Date:           055         Authorization Number: | $\backslash$ | Location     | EOB/CA Reject Reason Code | EOB/CA Reject Reason 1                                 | Description |
|              |           |              | OWCP ID:                                                                | Tax ID:                                                                                                    |              | Header       | 92970                     | INSUFFICIENT TREATMENT RECORDS FOR THE TREATMENT BILLS |             |
|              |           | r            | Claimant ID:                                                            | SSN:                                                                                                    |              | View Page: 1 | ⊙ Go + Page Count         | Viewing Page: 1                                        |             |
|              |           |              | O1: J60                                                                 |                                                                                                    |              | Save ToCSV   |                           |                                                        |             |

# Paper Bills

### Submitting Paper Bills

Providers can submit paper bills via mail. The following bill forms are downloadable from the <u>WCMBP Provider Portal:</u>

- OWCP-1500/HCFA-1500 (Professional) Form: Standard form used by physicians and other providers when submitting bills or claims for reimbursement for health services rendered to an OWCP claimant.
- OWCP-04 (Institutional) Form: Standard claim form that an Institutional provider can use for the billing of medical and mental health claims rendered to an OWCP claimant.

**Note:** Review the DCMWC program-specific instructions for completion.

#### Mailing Address

**Note:** Be sure to send bills and supporting documents to the mailing address below:

#### Federal Black Lung Program PO Box 8302 London, KY 40742-8302

**Note:** The supporting documentation requirement for paper bills is the same as other submission methods.

- Bills received without supporting documentation will be **denied** with **Edit 91970** and an EOB message "Insufficient treatment records for the treatment bills."
- Bills received with supporting documentation will be in an **In Process** status for attachment review.

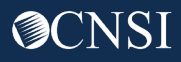

### Summary

□ Providers can submit bills via:

- Paper
- Direct Data Entry (DDE) using the WCMBP Provider Portal
- Electronic Data Interchange (EDI)
- Supporting documentation is required for all DCMWC bills
- Providers will see new edits in the system for bill submissions with and without attachment
- Examples of required documentation according to each bill type are available in the document:
   <u>BILLATTACHMENTREQUIREMENTS</u> FinalforWeb0308 22.pdf (dol.gov)

**Note:** This link is also available on the DCMWC News section on the OWCP Medical Bill Processing Portal.

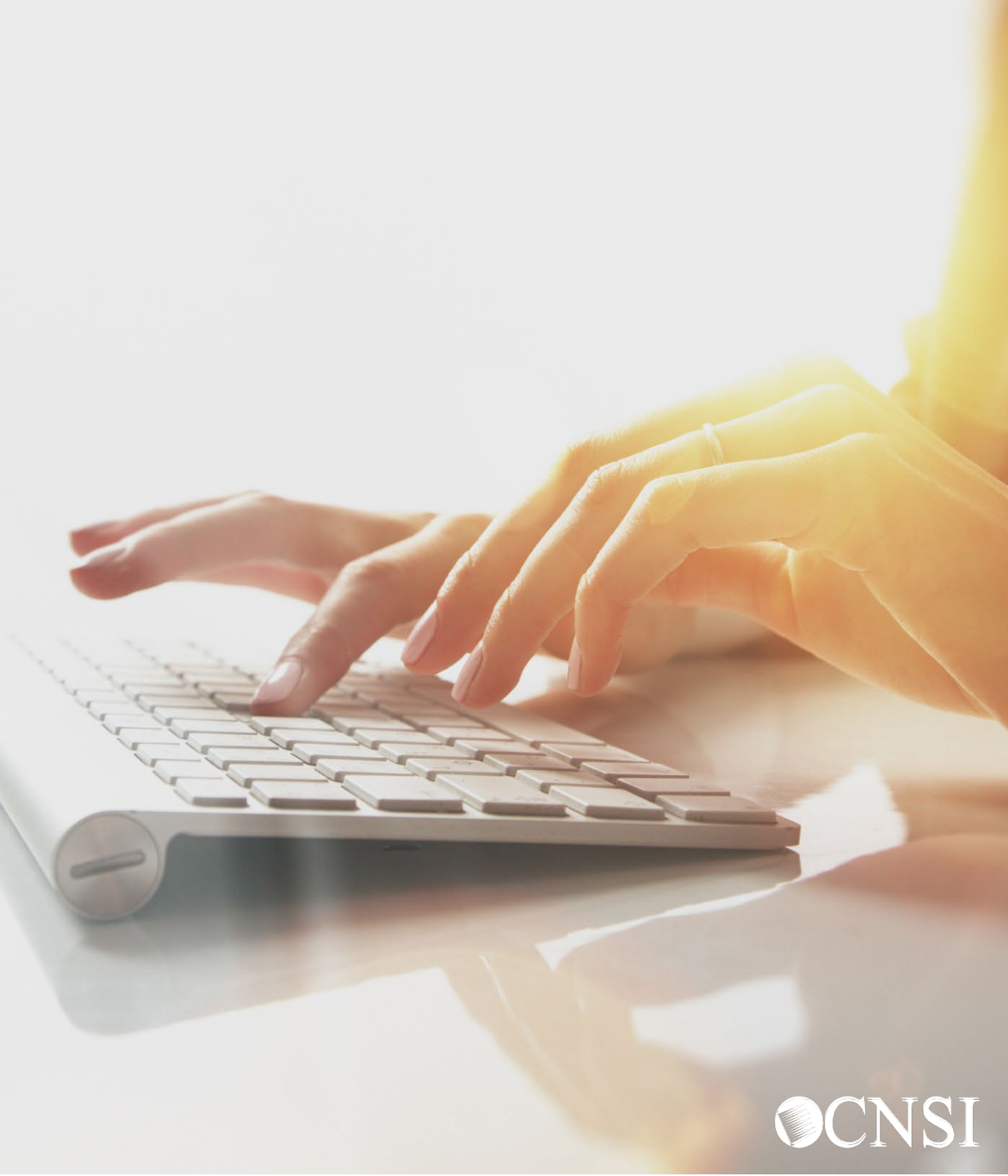